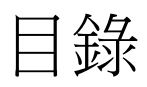

| <u> </u>   |      | 適用對象             | 2 |
|------------|------|------------------|---|
| <u> </u>   |      | 說明               | 2 |
| $\equiv$ 、 |      | 操作方式             | 2 |
|            | Outl | ook 2010 密碼變更    | 2 |
|            | Outl | ook 2007 密碼變更    | 4 |
|            | Outl | ook 2003 密碼變更    | 6 |
|            | Outl | ook Express 密碼變更 | 8 |
|            |      |                  |   |

一、適用對象

凡使用 Outlook 或 Outlook Express 收發信件並非使用 Webmail 者。

- 二、說明
  - 1 電子郵件系統凡密碼經過群組管理員重設或自行由員工電子郵件系統(Webmai 網頁)變 更密碼系直接修改在伺服器端的密碼。
  - 2 本身的 Outlook 或 Outlook Express,亦須將最新的密碼重新鍵入,如此與伺服器端的密碼吻合才可進行登入使用。
- 三、操作方式

Outlook 2010 密碼變更

請點選『檔案』->『帳戶設定』->『帳戶設定(<u>A</u>)…』,如下圖1所示。

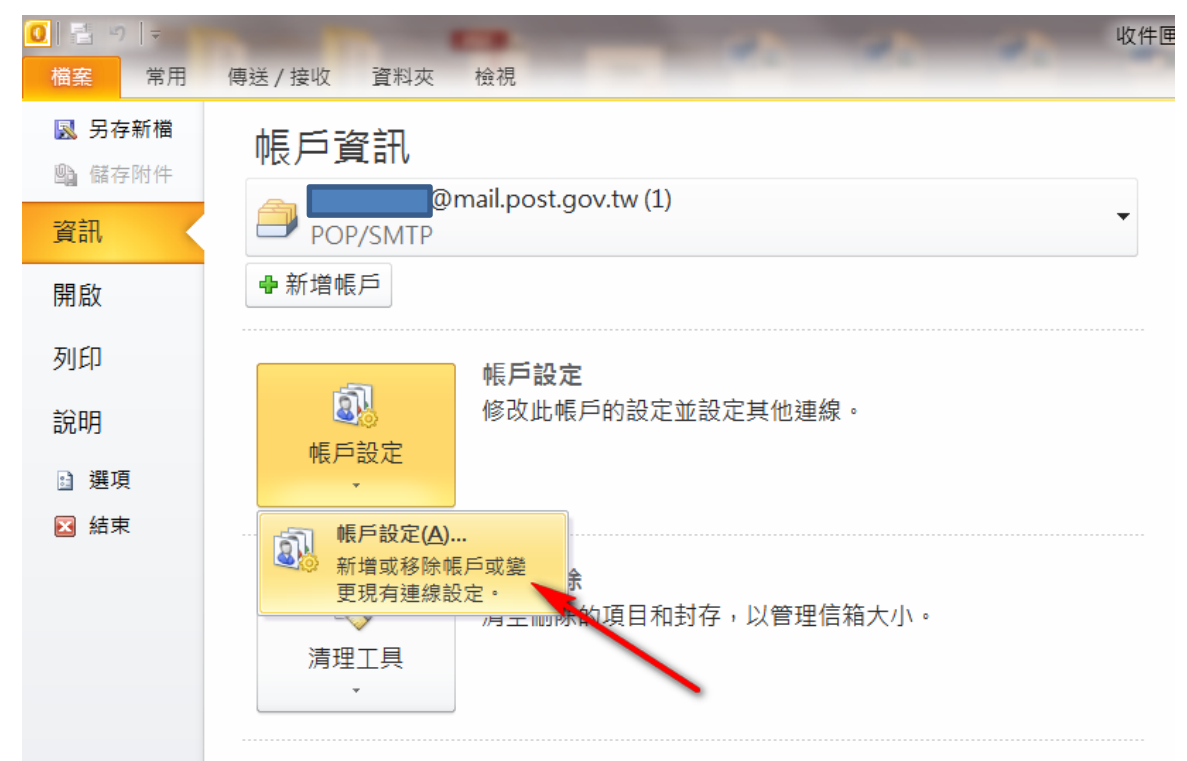

圖 1 Outlook 2010 帳戶設定

點選『變更(<u>A</u>)…』,如下圖2所示。

| 帳戶設定                                                                                        | X      |
|---------------------------------------------------------------------------------------------|--------|
| 電子郵件帳戶<br>您可以新增或移除帳戶。您可以選取帳戶並變更其設定。                                                         |        |
| 電子郵件 資料檔 RSS 摘要 SharePoint 清單 網際網路行事曆 已發佈的行事曆 通訊錄                                           |        |
| 😭 新増(M) 🎌 修復(R) 🖀 變更(A) 🔗 設成預設值(D) 🗙 移除(M) 🔹 🔹                                              |        |
| 「名稱」「「名稱」「「「」」「「」」「「」」「」」「「」」「」」「」」「」」「」」「」」「」」                                             |        |
| @mail.post.gov.tw (1) POP/SMTP (預設使用這個帳戶傳送)                                                 |        |
|                                                                                             |        |
| 選取的帳戶會將新郵件傳送至下列位置:                                                                          |        |
| 變更資料夾任) @post.govltw收件匣<br>在資料檔 C:/Users\\Outlook 檔案 @mail.post.gov.tw (1) - OutLooks.pst 中 |        |
|                                                                                             | [開閉(C) |

圖 2 Outlook 2010 帳戶設定->變更

找到密碼(P)的欄位,將您最新的密碼重新鍵入紅色箭頭處,並點選『下一步(N)』。

| 變更帳戶                           |                   |                                               |      |
|--------------------------------|-------------------|-----------------------------------------------|------|
| <b>引際網路郵件設定</b><br>您的電子郵件帳戶需要這 | 些設定才能生效。          |                                               | ž    |
| 使用者資訊                          |                   | 測試帳戶設定                                        |      |
| 您的名稱(Y):                       | boris             | 在填入本視窗資訊後,建議您按下面的按鈕以測試您的帳<br>戶。 / 細味 / / 補通魚/ |      |
| 電子郵件地址(E):                     | @mail.post.gov.tw |                                               |      |
| 伺服器資訊                          |                   | 泪射疟白铅完/T)                                     |      |
| 帳戶類型(A):                       | POP3              | 7700A4907 BXAC\1/                             |      |
| 內送郵件伺服器(I):                    | pop3.post.gov.tw  | ☑按 [下一步] 按鈕測試帳戶設定(፩)                          |      |
| 外寄郵件伺服器 (SMTP)(Q):             | smtp.post.gov.tw  |                                               |      |
| 登入資訊                           |                   |                                               |      |
| 使用者名稱(U):                      |                   |                                               |      |
| 密碼(E):                         | *****             |                                               |      |
| ▼記                             | 住密碼(R)            |                                               |      |
| □需要使用安全密碼驗證 (SI                | PA) 登入(Q)         | 其他設定(M)                                       |      |
|                                |                   | (<上一步B) (下一步D)                                | > 取消 |

圖 3 變更登入密碼

Outlook 2007 密碼變更

Outlook 2007 開啟後點選『工具』->『電子郵件帳號(A)』,如下圖 4 紅色箭頭處。

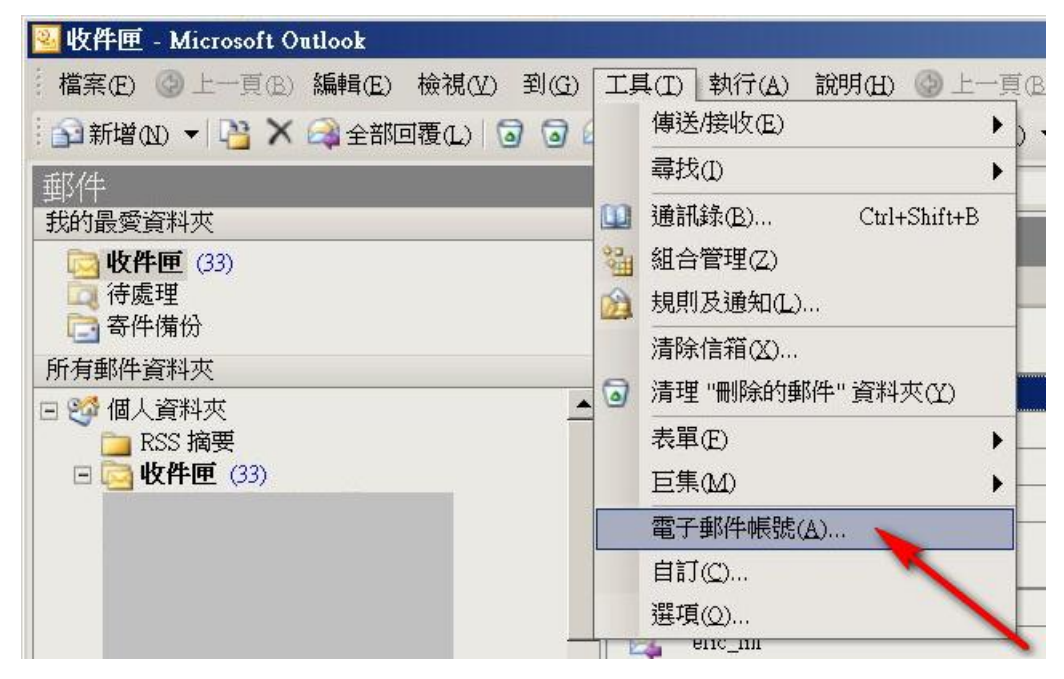

圖 4 Outlook 2007 開啟電子郵件帳號(A)

點選『變更(A)』,如下圖 5 所示。

| 帳戶設定                                                    | X     |  |  |  |
|---------------------------------------------------------|-------|--|--|--|
| 電子郵件帳戶<br>您可以新增或移除帳戶。您可以選取帳戶並變更其設定。                     |       |  |  |  |
| 電子郵件 資料檔 RSS 摘要 SharePoint 清單 網際網路行事曆 已發佈的行事曆 通訊錄       | 录     |  |  |  |
| _ @新增(M) ≫ 修復(R) 曾 變更(A) ◎ 設成預設值(D) × 移除(M) ● ●         |       |  |  |  |
| 名稱 類型                                                   |       |  |  |  |
| @mail.post.gov.tw PON KMTP (預設使用這個帳戶傳送)                 |       |  |  |  |
| 選取的電子郵件帳戶會將新郵件傳送至下列位置:<br>變更資料夾(E) 個人資料夾收件匣<br>在資料檔 D:\ |       |  |  |  |
|                                                         | #1(C) |  |  |  |

圖 5 Outlook 2007 變更

找到密碼(P)的欄位,將您最新的密碼重新鍵入紅色箭頭處如下圖 6,並點選『下一步(N)』。

| <sup>差</sup> 更電子郵件帳戶    |                   |                                      | X                   |
|-------------------------|-------------------|--------------------------------------|---------------------|
| 網際網路郵件設定<br>您的電子郵件帳戶需要這 | 1些設定才能生效。         |                                      | ×.                  |
| 使用者資訊                   |                   | 測試帳戶設定                               |                     |
| 您的名稱(Y):                |                   | 在填入本視窗資訊後,建議您按下面的                    |                     |
| 電子郵件地址(E):              | @mail.post.gov.tw | 1天3001人2010年2月11年2月 。(梁阳阳3月222月3年8年) |                     |
| 伺服器資訊                   |                   |                                      |                     |
| 帳戶類型( <u>A</u> ):       | POP3              | 測試帳尸設定(上)                            |                     |
| 內送郵件伺服器(I):             | 172.17.11.133     |                                      |                     |
| 外寄郵件伺服器 (SMTP)(Q):      | 172.17.11.133     |                                      |                     |
| 登入資訊                    |                   |                                      |                     |
| 使用者名稱(U):               |                   |                                      |                     |
| 密碼(£):                  | ******            |                                      |                     |
| ☑ 記1                    | 主密碼(R)            |                                      |                     |
| □需要使用安全密碼驗證 (S)         | PA) 登入(Q)         |                                      |                     |
|                         |                   |                                      |                     |
|                         |                   |                                      |                     |
|                         |                   | 其他設定( <u>M</u> )                     |                     |
|                         |                   |                                      | <上一步(B) 下一步(N) > 取消 |

圖 6 密碼變更

Outlook 2003 密碼變更

Outlook 2003 開啟後點選『工具』->『電子郵件帳號(A)』,如下圖 7 紅色箭頭處。

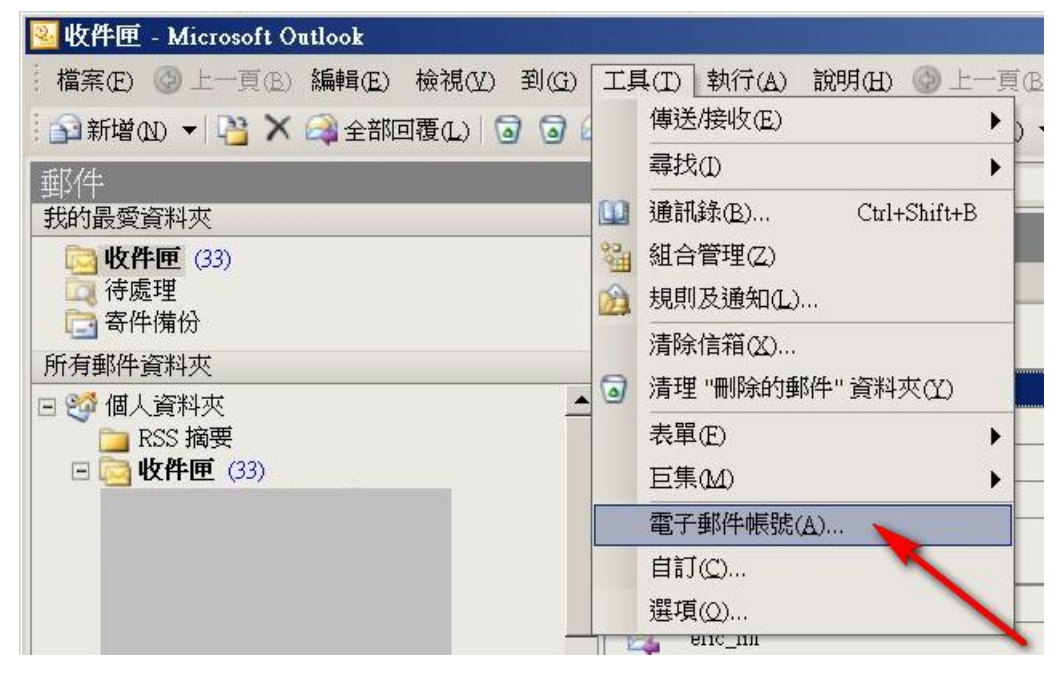

圖 7 Outlook 2003 電子郵件帳號(A)

點選『檢視或變更現有的電子郵件帳號(V)』,並按下『下一步(N)』如下圖 8 所示。

| 電子郵件帳號 |                                                                | × |
|--------|----------------------------------------------------------------|---|
|        | 這個精靈將指引您,變更電子郵件帳號以及 Outlook 所使<br>用的目錄。                        |   |
|        | 電子郵件                                                           |   |
|        | <ul> <li>○ 新增電子郵件帳號E)</li> <li>◎ 檢視或變更現有的電子郵件帳號(Y)</li> </ul>  |   |
|        | 目錄                                                             |   |
|        | <ul> <li>○ 新增目錄或通訊錄(D)</li> <li>○ 檢視或變更現有的目錄與通訊錄(H)</li> </ul> |   |
|        | <上一步(B) 下一步(N) > 關閉(C                                          | 2 |

圖 8 檢視/變更電子郵件帳號(V)

直接點選『變更(C)』,如下圖9紅色箭頭處。

| 電子郵件帳號                                                               |                                                              |
|----------------------------------------------------------------------|--------------------------------------------------------------|
| 電子郵件帳號<br>您可以選取一個帳號並變更其設定或移除它。                                       | ×.                                                           |
| Outlook 處理這些帳號的電子郵件順序如下:<br>名稱<br>@mail.post.gov.tw<br>POP/SMTP (預設) | <b>變更(C)</b><br>新增(A)<br>移除(C)<br>設成預設值(2)<br>上移(U)<br>下移(D) |
| 傳送新的電子郵件至下列位置 (11):<br>個人資料夾                                         | <u>»</u>                                                     |
|                                                                      | <上一步(B) 完成 取消                                                |

圖 9 變更(C)

找到密碼(P)的欄位,將您最新的密碼重新鍵入紅色箭頭處如下圖 10,並點選『下一步(N)』。

| 電子郵件帳號                                                                                                    | ×                                                                                                    |
|----------------------------------------------------------------------------------------------------|----------------------------------------------------------------------------------------------------|
| <b>網際網路電子郵件設定 (POP3)</b><br>您的電子郵件帳號需要這些設定才能生效。                                                                                                    | 关                                                                                                    |
| <ul> <li>使用者資訊</li> <li>您的名稱(2):</li> <li>電子郵件地址(E):</li> <li>@mail.post.g</li> </ul> 登入資訊 使用者名稱(1): 证書名稱(2): 证書: 证書: 证書: 证書: 证書: 证書: (): (): | <b>伺服器資訊</b> 內送郵件伺服器 (POP3)(D: pop3.post.gov.tw 外寄郵件伺服器 (SMTP)(Q): [172.17.33.133 <b>測試設定</b> 在填入本視窗資訊後,建議您按一下下面的按鈕以測試您的帳號。《網路必須運線》 測試帳號設定(D) 其他設定(M) |
|                                                                                                    | <上一步促) 下一步(M) > 取消                                                                                                    |

圖 10 Outlook 2003 密碼變更

## Outlook Express 密碼變更

請點選『工具(T)』->『帳戶(A)』,如下圖 11 所示。

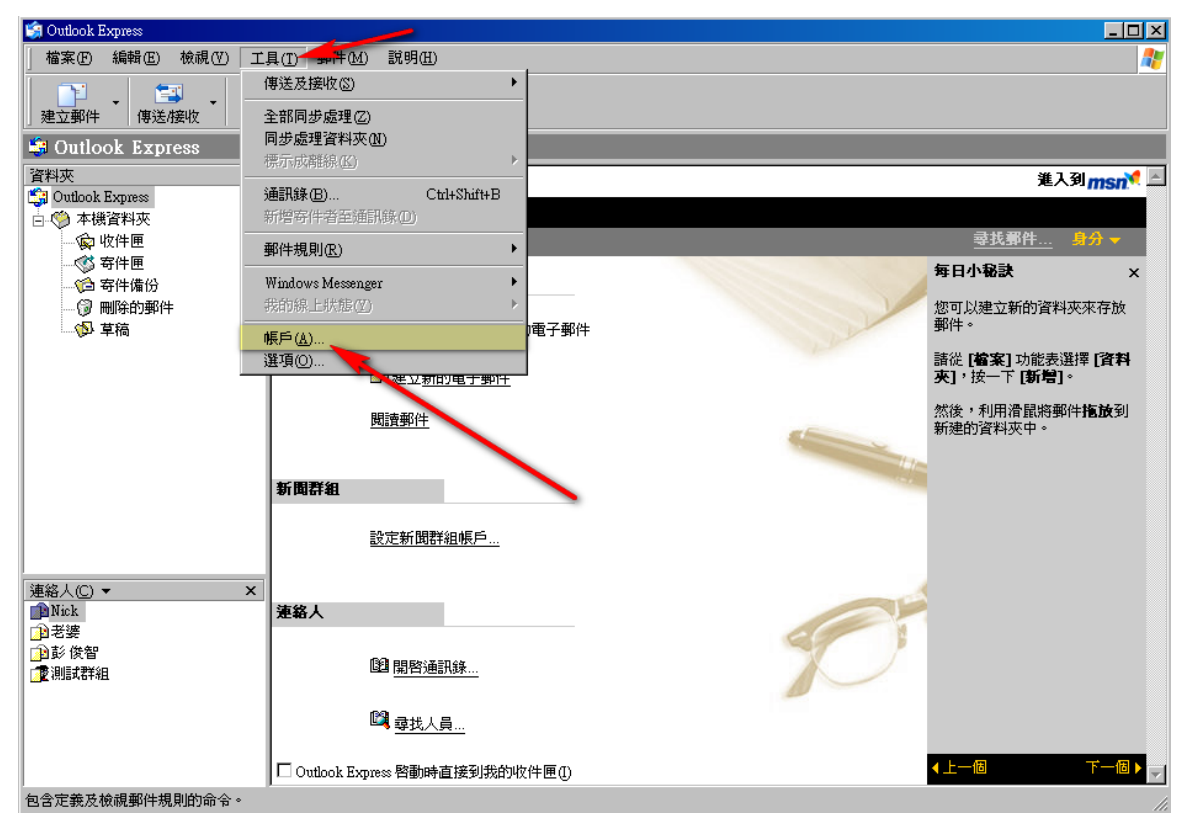

圖 11 Outlook Express

點選『郵件』->『內容』,如下圖 12 所示。

| 網 | 際網路帳戶              | -        |        | ? ×            |
|---|--------------------|----------|--------|----------------|
|   | 全部 郵件 新            | 聞   目錄服務 |        | 新増(点) ▶        |
|   | 帳戶                 | 類型       | 連線     | 移除( <u>R</u> ) |
|   | ,epop3.post.gov.tw | 郵件(預設)   | 任何可使用的 | 内容化            |
|   |                    |          |        |                |
|   |                    |          |        | 匯入①…           |
|   |                    |          |        | 匯出(E)          |
|   |                    |          |        | 設定順序心          |
|   |                    |          |        | 關閉             |

圖 12 網際網路帳戶

找到密碼(P)的欄位,將您最新的密碼重新鍵入紅色箭頭處如下圖 13,並點選『下一步(N)』

| 💼 pop3.post.gov.tw 內容            | ? ×        |
|----------------------------------|------------|
| 一般                               |            |
| 伺服器資訊                            |            |
| 我的內送郵件伺服器是(M) POP3 伺服器。          |            |
| 內送郵件 - POP3(I): pop3.post.gov.tw |            |
| 外寄郵件 - SMTP(U): smtp.post.gov.tw |            |
| 内送郵件伺服器                          |            |
| 帳戶名稱(C): test                    |            |
| 密碼(P):                           |            |
| ▶ 記憶密碼(₩)                        |            |
| □ 使用安全密碼驗證登入③                    |            |
| 外寄郵件伺服器                          |            |
| □ 我的伺服器需要驗證(义) 設定(型)             |            |
|                                  |            |
|                                  |            |
|                                  |            |
| 確定取消                             | <u>(A)</u> |

圖 13 Outlook Express 密碼變更